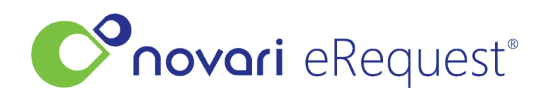

Knowledgebase > Ocean Integration > Ocean Referral Processing

## **Ocean Referral Processing**

Leah Quenneville - 2023-08-17 - Ocean Integration

## Steps for processing an Ocean Referral in Novari

1. Click process from the inbox.

The referring provider name is displayed in the inbox. Follow the processing steps as you would for faxes. If the referring provider is in Novari the referring provider will automatically populate under the requester field.

| 🕞 сті     | nbox      |        |                 |         |                       |                                                      |                    |               |               | + Upload      |
|-----------|-----------|--------|-----------------|---------|-----------------------|------------------------------------------------------|--------------------|---------------|---------------|---------------|
| Active    | -         |        | Search          |         |                       |                                                      |                    |               | Failed Outgoi | ing Faxes : 1 |
| Reference | : Urgent? | Origin | Received From   | Sent To | Request Date          | Destination :                                        | Status Change User | Status Reason | : Action      | 1             |
| F-I17C4E9 |           | ۲      | Stephanie Power | ст      | 12/12/2022 7:50:32 AM | St. Thomas Elgin General<br>Hospital Medical Imaging |                    |               | Preview Proce | •55           |

## 2. Attaching a patient

a. If the patient is new, the demographics from Ocean will populate in the demographics section in Novari. You will be prompted to add patient.

| Туре       | Not                                                                          | es                       |                                                | C Open                              | GENERAL                                                 |                          |                    |                   |  |
|------------|------------------------------------------------------------------------------|--------------------------|------------------------------------------------|-------------------------------------|---------------------------------------------------------|--------------------------|--------------------|-------------------|--|
| Unassigned | - k                                                                          |                          |                                                |                                     | Last Name *                                             | First Name *             |                    |                   |  |
| _          |                                                                              |                          |                                                | -                                   | Testing                                                 | Statuses1                |                    |                   |  |
| =          | 03c38170-741                                                                 | 1 / 1   - 72% +          | tio) ±                                         | e :                                 | Birthdate *                                             | Gender*                  | Preferred Language | Email Address     |  |
|            |                                                                              |                          |                                                | <u>^</u>                            | 09/09/1999                                              | Male .                   | - Please Select -  |                   |  |
|            |                                                                              |                          |                                                |                                     | HEALTH NUMBER (HN)                                      |                          |                    |                   |  |
|            | Referral for CT                                                              |                          |                                                |                                     | Has health card? *                                      | Health Number Province * | Health Number *    | HN Version Code   |  |
|            |                                                                              |                          | by Cognissent MD                               |                                     | 🖲 Yes 🛑 No                                              | Ontario •                | 3455123123         |                   |  |
|            | Intry Dr. Stephane Poer Val dertary on De 12, 2022 at 750 AM ADDRESS ADDRESS |                          |                                                |                                     |                                                         |                          |                    |                   |  |
|            | Neren al Status, Anon                                                        |                          |                                                | Has fixed address? *                |                                                         | Street Address *         |                    | Suite             |  |
|            | General                                                                      |                          |                                                |                                     | <ul> <li>Yes</li> <li>No</li> <li>10 test st</li> </ul> |                          |                    |                   |  |
|            | Patient:                                                                     | Recipient:               | Referred by:                                   |                                     | Country *                                               | Province *               | City *             | Postal Code *     |  |
|            | DOB: Sep 9, 1999 (M                                                          | ale) 189 Elm St          | Electronically signed: Dr.                     |                                     | Canada × *                                              | Ontario •                | toronto            | LOL 1CO           |  |
|            | HN: ON 3455123123<br>10 test st                                              | St Thomas, ON<br>N5R 113 | Stephanie Power<br>St. Thomas Elgin General    | ie Power<br>nas Elgin General PHONE |                                                         |                          |                    |                   |  |
|            | toronto, ON                                                                  |                          | Hospital<br>20 Daffy Lane                      |                                     | Type * Number *                                         | Leave Me                 | eeane Tane         |                   |  |
|            | 555-555-5555 (M)                                                             |                          | Toronto                                        |                                     | Mobile • (555) 555                                      | -5555 X Yes              | No Add Ta          | as (Optional)     |  |
|            |                                                                              |                          | 555-555-5555 (P)<br>555-555-5555 (F)           |                                     |                                                         |                          |                    |                   |  |
|            |                                                                              |                          | Billing #: 666666<br>Professional ID: 65657812 |                                     |                                                         |                          |                    | Add Another Phone |  |
|            |                                                                              |                          | 100000000                                      |                                     | Cancel                                                  |                          |                    | Add Patient       |  |
|            | Referral Form Summ                                                           | arv                      |                                                |                                     |                                                         |                          |                    |                   |  |

b. If the patient exists, you will be asked to reconcile patient demographics that are different before you can confirm patient.

| 은 Patient Demographics |                  |                 |                   |  |  |  |
|------------------------|------------------|-----------------|-------------------|--|--|--|
| Ldit Demographics      |                  |                 |                   |  |  |  |
|                        |                  |                 |                   |  |  |  |
| Field                  | Existing Patient | Incoming Value  |                   |  |  |  |
| Street Address         | 666 Home St      | 666 cola street | Dismiss Apply     |  |  |  |
| City                   | st thomas        | St thomas       | Dismiss Apply     |  |  |  |
| Phone Number           | -                | 519-933-7016    | Dismiss Add Phone |  |  |  |
| GENERAL                |                  |                 |                   |  |  |  |

## **3. Referral Information**

a. You do not need to enable Auto fax back, as certain actions in Novari will automatically go back to Ocean.

b. Review the fields auto populated to ensure the information is correct. Complete additional fields that are not mapped according to your workflow.

c. Click on the action applicable to your workflow for example send to scheduling or save and submit.